1、先要使用跳帽分别将 BTO 和 3.3V 连接, BT1 和 GND 连接, 如下图所示:

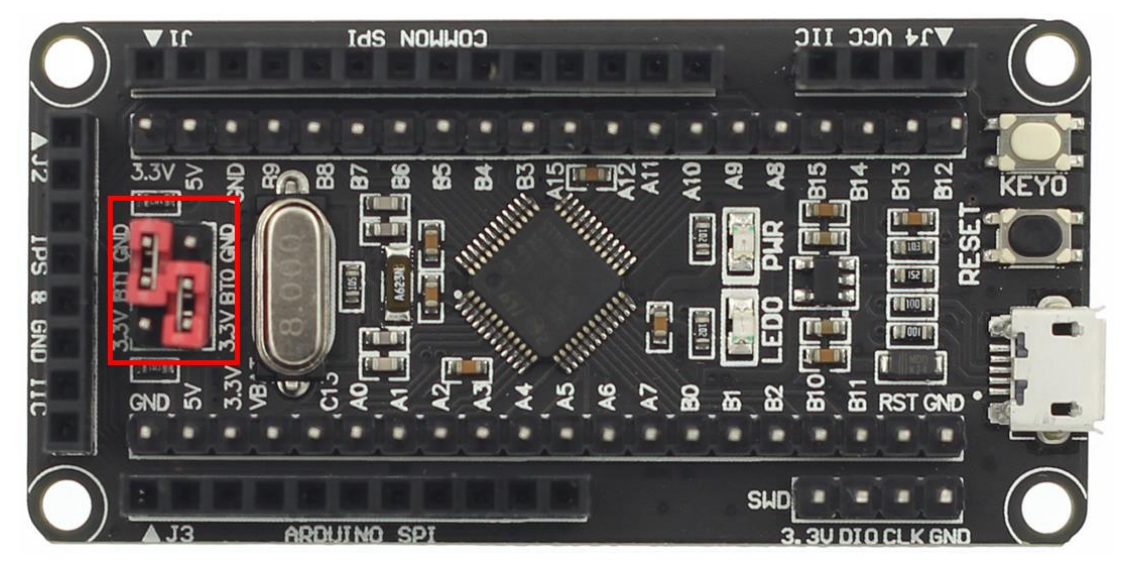

2、找到 STM32F103C8T6 最小系统板上的 PA9 和 PA10 引脚,其中 PA9 为最小系统板串口的
 TX 脚, PA10 为 RX 脚,如下图所示:

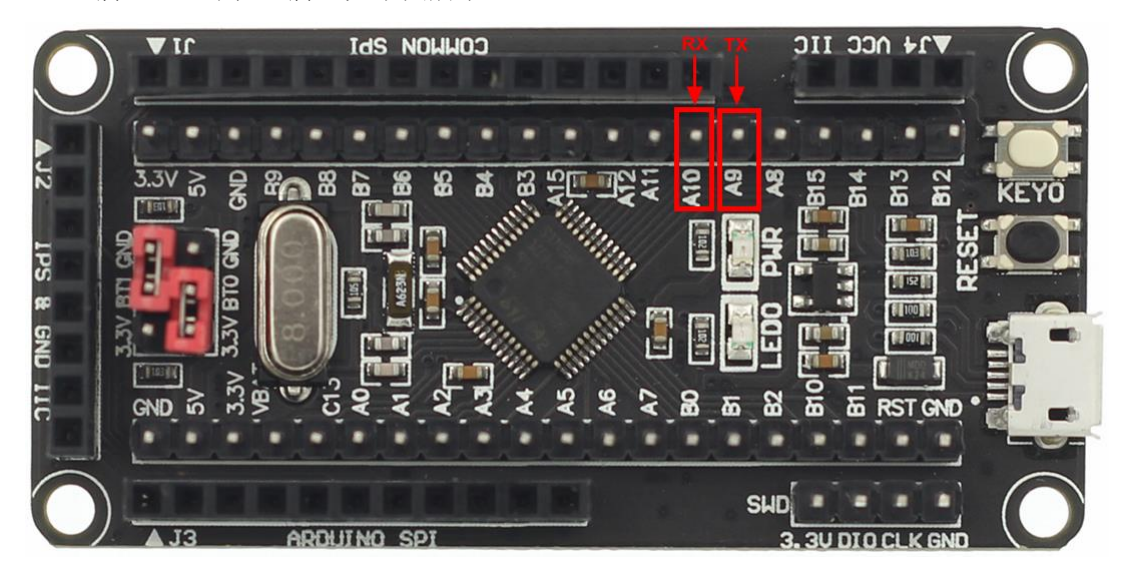

- 3、分别将 USB 转串口模块(需要另外准备)的 TX 脚和 PA10 连接, RX 脚和 PA9 连接, GND 和最小系统板的 GND 引脚连接,电源脚可接可不接。这里特别注意,TX 和 RX 脚需要交 叉连接。
- 4、将 STM32F103C8T6 最小系统板上电,然后将 USB 转串口模块接到 PC 机上,如果已经安装好 USB 转串口驱动(具体安装方法可以网上查找),打开 PC 机的设备管理器就可以找到下载所使用的 com 口,如下图所示,下载使用 COM20 口:

| 🚔 设备管理器                    |  |
|----------------------------|--|
| 文件(F) 操作(A) 查看(V) 帮助(H)    |  |
|                            |  |
| Administrator              |  |
| ▷ 🖙 IDE ATA/ATAPI 控制器      |  |
| ▷□处理器                      |  |
|                            |  |
| ▲ 小学 端山 (COM 和 LPT)        |  |
| ■ TSB-SERIAL CH340 (COM20) |  |
|                            |  |
| ▶ ■ 监视器                    |  |
| ▷键盘                        |  |
| ▷ 编 人体学输入设备                |  |
| ▷ ⑩ 声音、视频和游戏控制器            |  |
| ▶ ⑦ 鼠标相具他指针设备              |  |
| ▶ ● 週用中行忍残空制器              |  |
|                            |  |
| ▶ 📲 显示适配器                  |  |
|                            |  |
|                            |  |
|                            |  |
|                            |  |

- 5、打开 FlyMcu 串口下载工具(资料包里面有),设置说明如下:
  - A、如果不知道下载串口是哪个 COM 口,可以直接点击搜索串口查找;
  - B、如果已经知道下载串口,可以直接点击 Port 进行设置;
  - C、bps 直接设置为 76800;
  - D、下载方式默认选择 STMISP;
  - E、如果在下载过程中需要进行校验,则可以将校验选项勾选;
  - F、如果下载完成后需要立即执行程序,则可以将编程后执行选项勾选;
  - G、此款最小系统板没有一键下载电路,下载时需要进行手动复位,所以选择不使用 RST 和 DTR 选项;

以上设置都完成后,就可以点击烧录文件选择按钮来选择需要烧录的 HEX 文件,如下图 所示:

## 串口下载说明

| ☑ FlyMcu V0.188单片机在线编程专家www.mcuisp.com                                                                                                    |       |
|----------------------------------------------------------------------------------------------------|-------|
| 系统(X)         帮助(Y)         Language         搜索串口(V)         Port:COM20         bps:76800         www.mcuisp.com 编程器(W)           联机下载时的程序文件:         3C876最小系统板资料包\程序示例\Demo-1_LED灯测试\OBJ\LED.hex | 关于(Z) |
| 手持万用编程器     STMISP     免费STMIAP     NXP ISP     EP968_RS232       开始编程(P)           使用Ramisp           读器件信息(R)     清除芯片(Z)     读FLASH       选项字节区:          编程到FLASH时写选项字节                        |       |
| 不使用RTS和DTR                                                                                                    |       |

6、进行程序下载,点击开始编程按钮,然后按最小系统板上的复位键进行复位,或者将最

| 小系统板重新上电,再点击开始编程按钮进行下载,如下图所表 | <u>示</u> : |
|------------------------------|------------|
|------------------------------|------------|

| 🕑 FlyMcu V0.188单片机在线编程专家www.mcuisp.com                                                               |                                                                                                    |
|----------------------------------------------------------------------------------------------------|----------------------------------------------------------------------------------------------------|
| 系统(X) 帮助(Y) Language 搜索串□(V) Port:COM20 bps:76<br>联机下载时的程序文件:                                        | 5800 www.mcuisp.com 编程器(W) 关于(Z)                                                                                                    |
| 3C8T6最小系统板资料包\程序示例\Demo-1_LED灯测试\OBJ\LED.hex                                                         | ☑ 编程前重装文件                                                                                                    |
| 手持万用编程器 STMISP 免费STMIAP NXP ISP EP968_RS232 ✓ 校验 ✓ 校验 ✓ 供加 ● 供用RamIsp 连续烧录模式 读器件信息(R) 清除芯片(Z) 读FLASH | [38FF6B064246333546431357]<br>[066BFF38 35334642 57134346]<br>芯片FLASH容量为64KB<br>芯片SRAM容量为65535KB(此信息仅供参考,新版本芯片已不包含此信息)<br>开始全片擦除(全片擦除时间会比较长,请耐<br>心等候!)                                            |
| 选项字节区:<br>                                                                                           | 全片擦除成功<br>开始连接5,接收到:1F 1F<br>在串口COM20连接成功@76800bps,耗时780毫<br>秒<br>芯片内BootLoader版本号: 2.2                                                                                                    |
|                                                                                                    | 芯片PID: 00000410 STM32F10xxx_Medium-<br>density<br>读出的选项字节:<br>A55AFF00FF00FF00FF00FF00FF00<br>96位的芯片唯一序列号:<br>[38FF6B064246333546431357]<br>[066BF738 35334642 57134346]                           |
| 下载成功并运行 →                                                                                            | <ul> <li>応片FLASH容量为64KB</li> <li>芯片SRAM容量为65S5KB(此信息仅供参考,新<br/>版本芯片已不包含此信息)</li> <li>第889毫秒,已准备好<br/>共与入3KB,进度100%,耗时2699毫秒<br/>成功从08000000开始运行</li> <li>www.mcuisp.com(全脱机手持编程器EP968,全</li> </ul> |
| 不使用RTS和DTR                                                                                           | 球首创) 向您报告,命令执行完毕,一切正常<br>▼                                                                                                    |
|                                                                                                    |                                                                                                    |

7、程序下载完毕后,需要将 BT0 重新接到 GND 上才会恢复到正常的执行状态。